# Customer / Financial Reports

# Accessing Customer Reports

There are certain reports that are only available in the customer grid. These reports can be accessed by right clicking in the customer grid and selecting the customer reports sub menu.

| сатлау валк    |     |      |                                              | USA           | 91/31   |   |  |  |  |  |  |  |
|----------------|-----|------|----------------------------------------------|---------------|---------|---|--|--|--|--|--|--|
| Con 📑 New      | ۰,  |      |                                              | Canada        | M2W 8H6 | 5 |  |  |  |  |  |  |
| Che 🏦 Find     | •   | iati | on Inc                                       | USA 23320-517 |         |   |  |  |  |  |  |  |
| First 😿 Open   | •   | al C | orporation                                   | USA           | 92707   |   |  |  |  |  |  |  |
| Fisk D View    | •   | por  | ate Office & Headquarters                    | USA           | 92807   |   |  |  |  |  |  |  |
| Free 🍄 Admin   |     | tor  | Inc                                          | USA           | 78735   |   |  |  |  |  |  |  |
| Free Print     |     |      | AR Aged Analysis                             | <u> </u>      |         |   |  |  |  |  |  |  |
| Gol 🗿 Refresh  | L   | ľ    | AR Aged Analysis with Salesperson            |               |         |   |  |  |  |  |  |  |
| Hilt 📰 Options | •   |      | AR Audit Trail                               |               |         |   |  |  |  |  |  |  |
| IBM ┨ Log Ou   | t   |      | Cash Receipts                                |               |         |   |  |  |  |  |  |  |
| Image          |     |      | Invoice Register                             |               |         |   |  |  |  |  |  |  |
| mandy          |     |      | Statements                                   |               |         |   |  |  |  |  |  |  |
| myname         |     |      | Total Monthly Sales                          |               |         |   |  |  |  |  |  |  |
| Madi Hama Car  |     |      | Cancelled Invoice Numbers                    | 5             |         |   |  |  |  |  |  |  |
| Medi Home Car  | -   |      | Insurance Coverage                           |               |         |   |  |  |  |  |  |  |
| MUSEUM OF MO   | DER |      | Mailing Labels                               |               |         |   |  |  |  |  |  |  |
| my new custome | er  |      | Price Overrides                              |               |         |   |  |  |  |  |  |  |
| mytest         |     |      | Print Selected Customer [Using a Template]   |               |         |   |  |  |  |  |  |  |
| ncust          |     |      | Print Selected Customer [Using a FastReport] |               |         |   |  |  |  |  |  |  |
|                |     |      |                                              |               | 1       |   |  |  |  |  |  |  |

## Accounts Receivable Aged Analysis

This report details all transactions on the customer account. It is broken down into current, 30 days, 60 days and 90 days. You can specify whether or not to include the credit limit, last payment details, discount rates and contact information. You can also exclude any payments made after a certain date.

| RP Accounts Receivable Aged A                                                                                                    | nalysis 🗙                                                                                                    |
|----------------------------------------------------------------------------------------------------|----------------------------------------------------------------------------------------------------|
| Account Type<br>Account Type<br>All<br>Account Type<br>* Cash on delivery<br>Print Accounts<br>Only accounts with a balance over<br>Only accounts with a balance over<br>Only accounts with a balance over<br>Only accounts with a balance over<br>All customers (including those with a zero balance)<br>All customers (including those with a zero balance)<br>Include customers with credit balance<br>Include customers with credit balance<br>Starting and Finishing Points (leave blank for all)<br>Start Code<br>CONCRTAV<br>Print Accounts<br>CONCRTAV<br>All CONCRTAV<br>All CONCR | Print to Printer Screen Word Processor CSV Include Transactions All current transactions Open transactions only Print Transaction Memos Division All Division |
| <ul> <li>Print Full Listing (credit limit, last payment, discount rates etc.)</li> <li>Print Contact Information (Contact Name, Address, Phone etc.)</li> </ul>                                                                                                    | Closing Date<br>07-31-17<br>(excludes transactions<br>posted after this date)                                                                                 |
| <ul> <li>Using Pre-Printed Forms</li> <li>Convert foreign currencies to the local currency</li> <li>Double Space Printout</li> </ul>                                                                                                    | ✓ OK × Cancel                                                                                                    |

## Accounts Receivable Aged Analysis with SalesPerson

This report is the same as the regular Aged Analysis report with subtotals sorted by salesperson. This report may be used as a salesperson commission report. You may also print the report for a single salesperson by entering the information in the salesperson box.

| RP Accounts Receivable Aged Analysis wi                                                                                                    | th Salesperson 🛛 🗙                                                          |
|----------------------------------------------------------------------------------------------------|-----------------------------------------------------------------------------|
| Account Type                                                                                                    | Print to<br>O Printer<br>Screen<br>O Word Processor                         |
| Print Accounts <ul> <li>Only accounts with a balance over</li> <li>1.00</li> <li>Instruction</li> </ul>                                                                                                    | ○ CSV                                                                       |
| <ul> <li>Only accounts with an amount in 60 days of</li> <li>Olumbra All customers (including those with a zero balance)</li> </ul>                                                                                                    | <ul> <li>Include Transactions</li> <li>All current transactions</li> </ul>  |
| Include customers with credit balance Include Disabled Customers Ctacting and Sinishing Deints (Jacus blank for all)                                                                                                    | <ul> <li>Open transactions only</li> <li>Print Transaction Memos</li> </ul> |
| Starting and Finishing Points (leave blank for all)       Start Code       End Code       Image: Image: Imag | Division<br>All Divisions                                                   |
| <ul> <li>Print Full Listing (credit limit, last payment, discount rates etc.)</li> <li>Print Contact Information (Contact Name, Address, Phone etc.)</li> </ul>                                                                                                    | Closing Date<br>07-31-17                                                    |
| Only Customers With Selected Salesperson : Page Break After Each Salesperson                                                                                                    | posted after this date)                                                     |
| <ul> <li>Using Pre-Printed Forms</li> <li>Convert foreign currencies to the local currency</li> </ul>                                                                                                    |                                                                             |
| Double Space Printout                                                                                                    | ✓ OK × Cancel                                                               |

## Cash Receipts Reports

Cash receipts are hardcopies of a payment transaction between the customer and the company. Depending on your parameter settings (Accounts #29 – Print Cash Receipts) this option displays whenever you post a payment from a client. The cash receipt is a custom template that can be edited to your specifications.

Whilst preparing a bank deposit for a particular day, the system can group all your payments into batches by using the Batch No. functionality.

## Cash Receipts Batch Number

The Cash Receipts Report has an option to display a list of payments for a particular Batch No.

#### How it works

When entering payments, the Batch No. field is automatically populated with the current batch number. If you're entering payments for a new day or starting a new batch, you can click the + button to increment to the next batch number.

| 🎦 Cash Receipt Details |                 |
|------------------------|-----------------|
| Received               | Amount Received |
| 🖱 Check                | 150.00          |
| 🔘 Credit Card          | Batch No.       |
| Cash                   |                 |
| 🔘 Debit                |                 |
|                        |                 |
|                        |                 |
|                        | ✓ OK Cancel     |

Then run the report for a particular Batch No.

| Cash Receipts Report  |                     |                                       |                       |                     | <b>—</b>      |  |  |  |  |  |
|-----------------------|---------------------|---------------------------------------|-----------------------|---------------------|---------------|--|--|--|--|--|
| Batch No.             |                     |                                       |                       |                     |               |  |  |  |  |  |
| Between 10/ 1/20      | 14 🔲 🕶              | and 10/31/2014                        | iir (ir               | ndusive)            |               |  |  |  |  |  |
| or Select Month       |                     |                                       |                       |                     |               |  |  |  |  |  |
|                       |                     |                                       |                       |                     |               |  |  |  |  |  |
| Jan Feb               | Mar Apr             | May Jun                               | lul Aug               | Sept Oct            | Nov Dec       |  |  |  |  |  |
| ort By                | Print Opt           | lons                                  | Division              |                     |               |  |  |  |  |  |
|                       | Printer             |                                       | All Divisi            | ons                 | -             |  |  |  |  |  |
| ) Date                |                     |                                       |                       |                     |               |  |  |  |  |  |
|                       | Screen              | i i i i i i i i i i i i i i i i i i i | Other Opt             | lions               |               |  |  |  |  |  |
| ) Invoice No.         |                     | _                                     | - Using               | Pre-Printed Forms   |               |  |  |  |  |  |
|                       | () Word             | Processor                             | Doubl                 | Double form Distant |               |  |  |  |  |  |
| 🕘 Booking No.         | © CSV               |                                       | E Double              | Bodude De sourceste |               |  |  |  |  |  |
|                       |                     |                                       |                       |                     |               |  |  |  |  |  |
|                       |                     |                                       |                       | 🗸 ок                | X Cancel      |  |  |  |  |  |
| P Report Display      | ← Page              | Page ->                               | Last <del>-&gt;</del> | Page:1of1           | Go To         |  |  |  |  |  |
|                       |                     |                                       |                       |                     |               |  |  |  |  |  |
| Printed:<br>Sorted by | 10/29/14<br>y: Date |                                       |                       |                     | Cash Receipts |  |  |  |  |  |
| DIVISION              | . HII DIVIS         | IORS                                  |                       |                     |               |  |  |  |  |  |
| Batch No              | Date                | Booking                               | Customer              |                     |               |  |  |  |  |  |
| 1                     | 10/13/14            | CUSTOMEROOOO1                         | Customer              |                     |               |  |  |  |  |  |
| 1                     | 10/22/14            | CUSTOMER00001                         | Customer              |                     |               |  |  |  |  |  |
| 1                     | 10/23/14            | ZEHRS-CUUU001                         | Zehrs Co:             | rporation of        | companies     |  |  |  |  |  |
|                       | 10/67/14            |                                       | Cascomer              |                     |               |  |  |  |  |  |
|                       |                     |                                       |                       |                     |               |  |  |  |  |  |

#### Updating or Fixing Batches

RentalPoint also has a utility to run a batch update of payments. You can use this utility to correct payments that were entered with an incorrect batch number.

The utility is located in Others à Utilities à Update or Fix Cash Receipt Batch No.

| RP          |            |             |                    |         |     |                           |                         |          |              |    |            |                 |             |              | RentalP  | oint | 1  |
|-------------|------------|-------------|--------------------|---------|-----|---------------------------|-------------------------|----------|--------------|----|------------|-----------------|-------------|--------------|----------|------|----|
| Actions F   | eports Cry | /stal Repor | ts A <u>s</u> sets | Setup   | Oth | n <u>e</u> rs <u>H</u> el | р                       |          |              |    |            |                 |             |              |          |      |    |
|             | <b>A</b>   |             |                    | 4       |     | Enter Cu<br>Print Cyc     | rrency Cor<br>le billed | nversion | Rate         |    |            |                 |             |              |          |      |    |
| Bookings    | New        | Open        | View               | Worl    | ÷   | Import /                  | Export                  |          |              | ٠  |            |                 |             |              |          |      |    |
|             | Code       | Vendor      |                    |         |     | <u>D</u> isplay l         | Log Files               |          |              | ۲  | proved     | Posted          | Received    | Project      | Archived | CR   | F  |
| $\wedge$    | THOMAS     | James The   | omas Engi          | neering |     | Archiving                 | 9                       |          |              | •  |            | Yes             | Yes         |              | No       | No   | T  |
| Shortages   | THOMAS     | James The   | omas Engi          | neerina |     | Extend L                  | icense Da               | te       |              |    |            | w.              | <b>.</b>    |              | **       | ۰ s  | Ν  |
|             | THOMAS     | James The   | omas Engi          | neerina |     | <u>U</u> tilities         | 0                       |          | Chill Chi    | •  | <u>R</u> e | ntalPoint       | t Service   |              |          | 5    | F  |
| r_r         | THOMAS     | James The   | omas Engi          | neerina |     | Change Operator Ctrl+F3   |                         |          |              |    |            | Database Wizard |             |              |          |      |    |
| Customers   | THOMAS     | James The   | omas Engi          | neering |     | Operato                   | r Reports               | ators    |              |    | Ch         | ange All        | Attachme    | ent's Docume | ent Path | _[   | c  |
|             | THOMAS     | James The   | omas Engi          | neering |     | Open a S                  | Second Co               | py Ctr   | rl+Alt+C     | )  | Re         | store Att       | achments    | Since Docume |          | F    |    |
| <b>Y</b> () | THOMAS     | James The   | omas Engi          | neering |     | Ope <u>r</u> ato          | r Options               |          |              | ۲  | <u>F</u> o | rmat Pho        | ne Numbe    | ers          |          |      | t  |
| Products    | THOMAS     | James The   | omas Engi          | neering | 12- | 17-2015                   | 49                      | LISD     | 475.00       | No | Up         | date or l       | Fix Cash Re | eceipt Batch | No       |      | F  |
|             | THOMAS     | James Th    | omas Engi          | neering | 4-2 | 7-2016                    | 62                      |          | 50.00        | No | Re         | -load Sto       | ored Proce  | dures and Vi | ews      |      | Ň  |
|             | THOMAS     | James The   | omac Engi          | neering | 2-2 | 4-2016                    | 60                      |          | USD 450.00 N |    | Re         | set Book        | ing Grid C  | olumn Order  |          | ľ    | i, |
| venues      | THOMAS     | Jamos The   | omas Engi          | neering | 5 2 | 1 2016                    | 66                      |          | 1 600 00     | No | ке         | More Lo         | No.         | arameter Set | No       | Vor  |    |

| Update or Fix Cash Receipt Ba | tch No     |        |         |          |         |        |        | ×   |  |  |
|-------------------------------|------------|--------|---------|----------|---------|--------|--------|-----|--|--|
|                               |            |        |         |          |         |        |        |     |  |  |
| Apply this batch number :     |            |        |         |          |         |        |        |     |  |  |
|                               |            |        |         |          |         |        |        |     |  |  |
| to these payments:            |            |        |         |          |         |        |        |     |  |  |
|                               |            |        |         |          |         |        |        |     |  |  |
| Between                       | 10/ 1/2014 |        | and     | 11/ 1    | /2014   | -      |        |     |  |  |
|                               | (Incl      | usive) |         |          | (Exclu  | isive) |        |     |  |  |
| or Select Month               |            |        |         |          |         |        |        |     |  |  |
| Jan Feb Mar                   | Apr May    | Jun    | Jul     | Aug      | Sept    | Oct    | Nov    | Dec |  |  |
|                               |            |        |         |          |         |        |        |     |  |  |
|                               |            |        |         |          |         |        |        |     |  |  |
| Region/Location               |            | ſ      | Receipt | No.      |         |        |        |     |  |  |
| <ul> <li>All</li> </ul>       |            |        | 💿 All   |          |         |        |        |     |  |  |
| Region                        |            |        | 🔘 Sele  | ect Rece | ipt No. |        |        |     |  |  |
|                               | •          |        | From N  | lo.      |         |        |        |     |  |  |
|                               |            |        | T - N - |          |         |        |        |     |  |  |
| Select Location               |            |        | TU NU.  |          |         |        |        |     |  |  |
|                               | •          |        |         |          |         |        |        |     |  |  |
|                               |            | Ē      |         |          |         |        |        |     |  |  |
|                               |            |        | •       | ОК       |         |        | 🗙 Cano | el  |  |  |
|                               |            |        |         |          |         |        |        |     |  |  |

## Invoice Register Report

The Invoice Register report is designed to display invoices and credits that are generated against a customer in a given time frame. This information can be isolated to a more specific group of clients via the industry type scope or the division scope.

To access the Invoice Register report, right click the customer grid and select the Invoice Register Report from the sub menu.

Notice the various scopes that can be selected for this report. If the report does not contain the results expected then it is likely that the scope are not set correctly.

| RP Invoice Register Report                                                    |                                              |                                                                   |  |  |  |  |  |  |  |
|-------------------------------------------------------------------------------|----------------------------------------------|-------------------------------------------------------------------|--|--|--|--|--|--|--|
| Between 2017-07-19 v and 2017-0<br>or Select Month<br>Jan Feb Mar Apr May Jun | Jul Aug Sept Oct Nov Dec                     | Print Options<br>O Printer<br>Screen<br>O Word Processor<br>O CSV |  |  |  |  |  |  |  |
| Location Scope<br>● All<br>○ Select Location<br>0 - Toronto [Sate ▼           | Industry Type<br>All  Selected Industry Type | Division<br>All Divisions                                         |  |  |  |  |  |  |  |
|                                                                               | Include<br>Invoices Credits                  | ✓ OK X Cancel                                                     |  |  |  |  |  |  |  |

After confirming the scopes and pressing OK the report will display.

## **Customer Statements**

Customer Statements are records of account activity for your clients. Using the scope options you can narrow down the information being printed.

You have several options when printing a customer statement.

- First of all, select the account type you would like to print, for example, 14 Day, 30 Day, Net 10 etc. Next, select which customers to print the statements for; leaving the search boxes blank will print all customers.
- Next, select the closing date of the transactions as well as the division (if you're using divisions). Divisions allow you to separate your revenue into different accounts for better organization. The Transaction Scope will allow you to select what you would like to print on the Statement.
- The Customer Scope allows you to narrow down the different accounts you would like to print. You can use the search boxes to find customers with a balance over a certain amount in the 30, 60 and 90+ days. If you would like to print all accounts regardless of balance you can check the 'All accounts including accounts in credit' checkbox. Additionally, if you would like to print accounts with a 0.00 balance, check the 'Include accounts with zero balances' checkbox.

To print statements select the Statements option from the customer right click menu.

| Actions R    | eports Crysta | al Reports Asset | s S              | Setup Other | rs              | Help                            |        |     |        |
|--------------|---------------|------------------|------------------|-------------|-----------------|---------------------------------|--------|-----|--------|
|              | ļ,            | iii 📂            | •                |             |                 |                                 |        |     |        |
| Bookings     | New           | Find Open        |                  |             |                 |                                 |        |     |        |
|              | Code          | Contact          | Co               | mpany       | Country         | Pos                             | st Cod |     |        |
|              | 0001          |                  |                  |             |                 |                                 |        |     |        |
| Shortages    | AIRPUSH       | Mandy Fox        | AI               | RPUSH, INC. |                 |                                 | USA    | 900 | 064    |
|              | BCUST         |                  | BO               | Company     |                 |                                 | test   | TES | ST     |
| Customers    | BILLQ2        |                  | 28               | 3749827428  |                 |                                 |        |     |        |
| Customers    | BRIST         |                  | BR               | ISTOL-MYER  | USA             | USA 1002                        |        |     |        |
| Ų,           | CANTOR        | John Green       | 🖡 New            |             | F               | RALD, L.P.                      | USA    | 10( | 022    |
| Products     | CATHAY        | Joanne Belkin    | A                | Find        | •               |                                 | USA    | 917 | 731    |
|              | CONCRTAV      | Joan Ramsey      |                  | Open        | •               | sual                            | Canada | M2  | W 8H   |
|              | CHESABAR      |                  | ۵                | View        | •               | Association Inc                 | USA 23 |     | 320-51 |
| Venues       | FIRSTFIN      | Bob Thompson     | *                | Admin       |                 | nancial Corporation             | USA    | 927 | 707    |
|              | FISK          |                  |                  | Print       |                 | AR Aged Analysis                |        | ~~~ | 307    |
|              | FREE          | test test        | 5                | Refresh     |                 | AR Aged Analysis with Salespers | son    |     | 735    |
| Schedule     | FREECAN       |                  |                  | Options     | •               | AR Audit Trail                  |        |     | W 6V1  |
|              | GOLDMAN       | Janice Melnick   | 4                | Log Out     |                 | Cash Receipts                   |        |     | 282    |
|              | HILCHESA      |                  | Hilton Garden Ir |             | lr <sub>r</sub> | Invoice Register                |        |     | 320    |
| Crew Planner | IBMCA         |                  | IBM Canada Ltd   |             | d               | Statements Total Monthly Salas  |        |     | ₹9Z7   |
|              | IMAG0001      |                  | Image            |             |                 |                                 |        |     |        |

The statements will print once per customer detailing their account activities.

To email statements, click the 'Email' checkbox.

| RP                               | Print Statements                                                                                                    |
|----------------------------------|----------------------------------------------------------------------------------------------------|
| Account Type                     | ○ Account Type ★ Cash on delivery                                                                                                    |
| Starting and Finishing Cu        | stomers<br>Start CANTOR 🗊 🕼 Finish CANTOR                                                                                                    |
| Closing Date<br>05-31-17         | Division All Divisions                                                                                                    |
| Transaction Scope                |                                                                                                    |
| ✓ Invoices                       | Credits Payments                                                                                                    |
| Customer Scope                   |                                                                                                    |
| Only accounts over 0             | .00 in 30 days 🗌 All accounts including accounts in credit                                                                                                    |
| Only accounts over 0             | .00 in 60 days Include accounts with zero balances                                                                                                    |
| Only accounts over 0             | .00 in 90 days Include Invoices with zero balances Include Invoices with zero balances Include Invoices with zero balances Include Invoices with zero balances Include Invoices with zero balances Include Invoices with zero balances Include Invoices with zero balances Include Invoices with zero balances Include Invoices with zero balances Include Invoices with zero balances Include Invoices with zero balances Include Invoices with zero balances Include Invoices with zero balances Include Invoices Include Invoices |
| Sort by                          | Use Company Address for Location :                                                                                                    |
| O Invoice Number                 | Location : 0 - Toronto                                                                                                    |
| Transaction Date                 |                                                                                                    |
| Additional Options               | ✓ Email Statements                                                                                                    |
| ✔ Print to Separate PDF<br>Files | If there is no payment contact email address then email to the:                                                                                                    |
|                                  | Main Contact                                                                                                    |
|                                  | ✓ OK × Cancel                                                                                                    |

# Credit Card Expiry

Prints a list of Customers with upcoming credit card expiry date.

From the Customer Menu Print-->Credit Cards Due to Expire

|              | /050 <b>+</b> | New 🕨              |    | Goluman, Sachs & Co.                         | USA   |
|--------------|---------------|--------------------|----|----------------------------------------------|-------|
|              | AIRF 👬        | Find •             |    | AIRPUSH, INC.                                | USA   |
| Customers    | BCU 💌         | Open •             | df | B Company                                    | test  |
|              |               | view P             | -  | 283749827428742                              |       |
| YO           | BRIS 🎽        | Financials         |    | BRISTOL-MYERS SQUIBB                         | USA   |
| Products     | CAN 🖶         | Print              |    | AR Aged Analysis                             | ISA   |
| 4 <u>9</u>   | CATI 🥏        | Refresh            | ľ  | AR Aged Analysis with Salesperson            | ISA   |
| - 4          | cue 🖴         | Options •          | ľ  | AR Audit Trail                               | IS A  |
| Venues       |               | Log Out            | ľ  | Cash Receipts                                | 15A   |
|              | CONCRE        | TAV JUAIT KAITISEY |    | Invoice Register                             | anada |
|              | FIRSTEIN      | Bob Thompsor       | ľ  | Statements                                   | ISA   |
| Schedule     | EISK          |                    |    | Total Monthly Sales                          |       |
|              | FISK          |                    | P  | Credit Cards Due to Expire                   |       |
|              | FREE          | test test          |    | Cancelled Invoice Numbers                    | ISA   |
| Crew Planner | FREECAN       | u l                |    | Insurance Coverage                           | anada |
|              | GOLDMAN       |                    |    | Mailing Labels                               | anada |
| <b>ĕ</b>     |               | A                  | ľ  | Price Overrides                              | ISA   |
| Vondors      | HILCHES       |                    |    | Print Selected Customer [Using a Template]   | 15A   |
| venuors      | IBMCA         |                    |    | Print Selected Customer [Using a FastReport] | anada |

#### Select the expiry month...

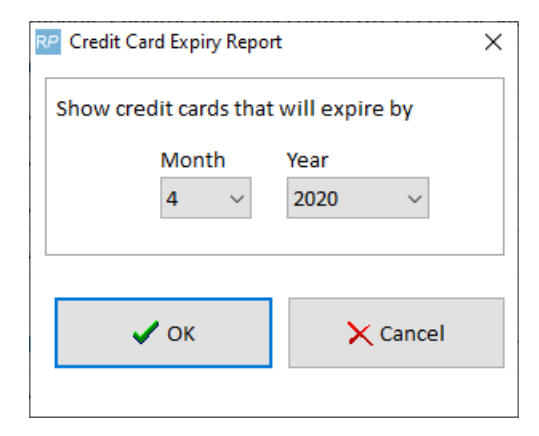

#### Save the Report...

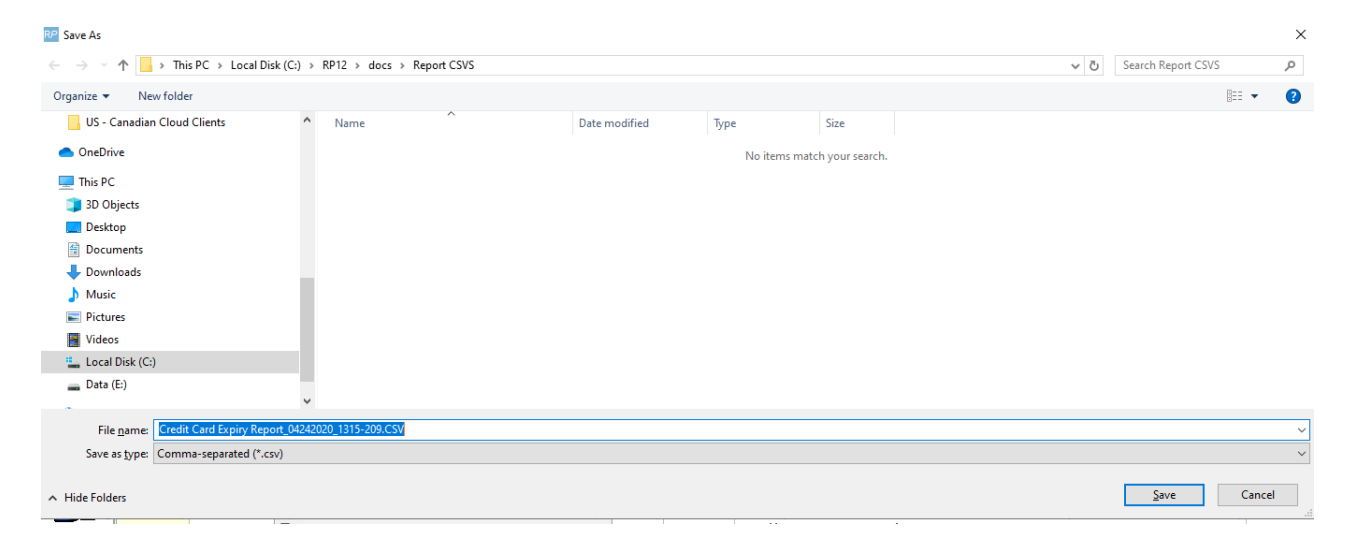

Excel file with automatically open showing customer and expiry details.

| E    | <b>.</b> 5       | - ¢-      | ÷          |               |                |           |           | Credit         | Card | Expiry | Report_0 | 4242020_          | 1315-20     | 9.CSV - I             | Excel         |
|------|------------------|-----------|------------|---------------|----------------|-----------|-----------|----------------|------|--------|----------|-------------------|-------------|-----------------------|---------------|
| F    | ile H            | ome       | Insert     | Page Layo     | out Form       | ulas Data | a Reviev  | w View         | Tea  | am     | ♀ Tell ( | me what           | you war     | nt to do              | . (           |
| ľ    | ► <mark>*</mark> | Calibri   |            | × 11 ×        | A ≡            | = _ %     | • - = = V | Vrap Text      |      | Gener  | al       |                   |             | ,<br>≠                |               |
| Pas  | ste 💉            | ΒI        | <u>U</u> - | 🗄 🖌 📩 🖓       | • <u>A</u> • = | ≡≡        | € 🗄 N     | /lerge & Cente | Ŧ    | \$ -   | % *      | €.0 .00<br>.€ 00. | Con<br>Form | ditional<br>natting • | Forma<br>Tabl |
| Clip | board 🗔          |           | Fo         | nt            | Es.            |           | Alignment |                | 5    |        | Number   | r                 | G.          |                       | Styles        |
| E1   | 3                | •         | ×          | $\sqrt{-f_x}$ |                |           |           |                |      |        |          |                   |             |                       |               |
|      | А                |           | В          |               | С              | D         | E         | F              |      | G      | н        |                   | 1           | J                     |               |
| 1    | Credit Ca        | rds Expir | ring Befo  | ore (4 / 202  | 20)            |           |           |                |      |        |          |                   |             |                       |               |
| 2    | Code             | Compa     | ny Nam     | e             | Exp. Month     | Exp. Ye   | ar        |                |      |        |          |                   |             |                       |               |
| 3    | CANTOR           | CANTO     | R FITZG    | ERALD         |                | 4 20      | 020       |                |      |        |          |                   |             |                       |               |

### Must have Operator Privilege below to print this report

| Group Name                  | Bookings | Sub i | rentals and         | Transfers          | Customers    |
|-----------------------------|----------|-------|---------------------|--------------------|--------------|
| Reports Printing Options    |          |       | Setup and Utilities |                    | Contact Ma   |
| Customer Reports            |          |       |                     | Booking Reports    |              |
| ☑ Cash Receipts             |          |       |                     | Revenue Report     |              |
| ☑ Invoice Register          |          |       |                     | Booking Cross Sec  |              |
| Aged Analysis               |          |       |                     | Booking Statistics |              |
| 🗹 Account Audit             |          |       |                     | Price Override     |              |
| 🗹 Credit Card Expiry 🧲 🗖    |          |       |                     | 🗹 Audit Trail      |              |
| ✓ Insurance Coverage Report |          |       |                     | Losses and Breaka  |              |
|                             |          |       |                     | Profit             | Analysis rep |
| I                           |          |       |                     |                    |              |